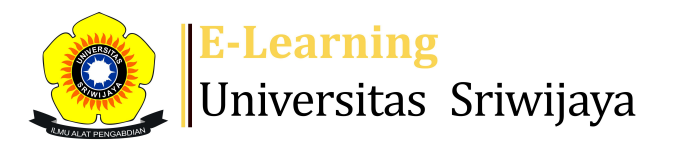

## 🕙 🗭 Rina Tjandrakirana DP 🗸 🛛 🧛

a

Dashboard > My courses > 2324-01-EKO1003 Pengantar Akuntansi 1 > General > Daftar Hadir Perkuliahan > Daftar Hadir Perkuliahan

÷.

## 2324-01-EKO1003 Pengantar Akuntansi 1 Daftar Hadir

## Perkuliahan

Mark as done

Daftar Hadir Perkuliahan Dosen dan Mahasiswa

| Sessions | Add session | Report | Import | Export | Status set | Temporary users |
|----------|-------------|--------|--------|--------|------------|-----------------|
|          |             |        |        |        |            |                 |

| Se | ssions            |                |                                                            |                                         |      |          |        |            |      |
|----|-------------------|----------------|------------------------------------------------------------|-----------------------------------------|------|----------|--------|------------|------|
|    | Group: 2324-01-Eł | (O1003-L02 Kel | as B Kampus Indralaya                                      | ~                                       | All  | All past | Months | Weeks      | Days |
| #  | Date              | Time           | Туре                                                       | Description                             |      |          | Act    | ions 🗌     |      |
| 1  | Wed 16 Aug 2023   | 8AM - 10:30AM  | Group: 2324-01-<br>EKO1003-L02 Kelas B<br>Kampus Indralaya | 196608201994022001;<br>Ermadiani        | ;    |          | • *    | <b>X</b> 🗆 |      |
| 2  | Wed 23 Aug 2023   | 8AM - 10:30AM  | Group: 2324-01-<br>EKO1003-L02 Kelas B<br>Kampus Indralaya | 196608201994022001;<br>Ermadiani        |      |          | • *    | <b>X</b> 🗆 |      |
| 3  | Wed 30 Aug 2023   | 8AM - 10:30AM  | Group: 2324-01-<br>EKO1003-L02 Kelas B<br>Kampus Indralaya | 196608201994022001;<br>Ermadiani        |      |          | • *    | <b>X</b> 🗆 |      |
| 4  | Wed 6 Sep 2023    | 8AM - 10:30AM  | Group: 2324-01-<br>EKO1003-L02 Kelas B<br>Kampus Indralaya | 196608201994022001;<br>Ermadiani        | ;    |          | • *    | <b>X</b> 🗆 |      |
| 5  | Wed 13 Sep 2023   | 8AM - 10:30AM  | Group: 2324-01-<br>EKO1003-L02 Kelas B<br>Kampus Indralaya | 196608201994022001;<br>Ermadiani        | ;    |          | • *    | <b>X</b> 🗆 |      |
| 6  | Wed 20 Sep 2023   | 8AM - 10:30AM  | Group: 2324-01-<br>EKO1003-L02 Kelas B<br>Kampus Indralaya | 196503111992032002;<br>Tjandrakirana DP | Rina | 1        | • *    | <b>X</b> 🗆 |      |

| #  | Date                             | Time          | Туре                                                       | Description                                  |         | Actions      |  |
|----|----------------------------------|---------------|------------------------------------------------------------|----------------------------------------------|---------|--------------|--|
| 7  | Wed 27 Sep 2023                  | 8AM - 10:30AM | Group: 2324-01-<br>EKO1003-L02 Kelas B<br>Kampus Indralaya | 196503111992032002; Rina<br>Tjandrakirana DP |         | <b>⇔</b> X □ |  |
| 8  | Wed 4 Oct 2023                   | 8AM - 10:30AM | Group: 2324-01-<br>EKO1003-L02 Kelas B<br>Kampus Indralaya | 196503111992032002;<br>Tjandrakirana DP      | Rina    | <b>⇔</b> X □ |  |
| 9  | Wed 11 Oct 2023                  | 8AM - 10:30AM | Group: 2324-01-<br>EKO1003-L02 Kelas B<br>Kampus Indralaya | 196503111992032002;<br>Tjandrakirana DP      | Rina    | <b>⇔</b> × □ |  |
| 10 | Wed 18 Oct 2023                  | 8AM - 10:30AM | Group: 2324-01-<br>EKO1003-L02 Kelas B<br>Kampus Indralaya | 196503111992032002; Rina<br>Tjandrakirana DP |         | <b>⇔</b> X □ |  |
| 11 | Wed 25 Oct 2023                  | 8AM - 10:30AM | Group: 2324-01-<br>EKO1003-L02 Kelas B<br>Kampus Indralaya | 1972071972015101101: Abdul<br>Rohman         |         | <b>⇔</b> X □ |  |
| 12 | Wed 1 Nov 2023                   | 8AM - 10:30AM | Group: 2324-01-<br>EKO1003-L02 Kelas B<br>Kampus Indralaya | 1972071972015101101<br>Rohman                | : Abdul | <b>⇔</b> X □ |  |
| 13 | Wed 8 Nov 2023                   | 8AM - 10:30AM | Group: 2324-01-<br>EKO1003-L02 Kelas B<br>Kampus Indralaya | 1972071972015101101<br>Rohman                | : Abdul | <b>⇔</b> X □ |  |
| 14 | Wed 15 Nov 2023                  | 8AM - 10:30AM | Group: 2324-01-<br>EKO1003-L02 Kelas B<br>Kampus Indralaya | 1972071972015101101<br>Rohman                | : Abdul | <b>⇔</b> X □ |  |
| 15 | Wed 22 Nov 2023                  | 8AM - 10:30AM | Group: 2324-01-<br>EKO1003-L02 Kelas B<br>Kampus Indralaya | 1972071972015101101<br>Rohman                | : Abdul | <b>⇔</b> × □ |  |
| 16 | Wed 29 Nov 2023                  | 8AM - 10:30AM | Group: 2324-01-<br>EKO1003-L02 Kelas B<br>Kampus Indralaya | 1972071972015101101<br>Rohman                | : Abdul | <b>⇔</b> X □ |  |
| ?  |                                  |               |                                                            |                                              | Choose  | ♥ ОК         |  |
|    | <ul> <li>Announcement</li> </ul> | s Jump to     | )                                                          |                                              |         | ~            |  |

Summary and PPT - Introduction to Accounting and Business **>** 

## 🥰 Administration

Attendance administration
Settings
Locally assigned roles
Permissions
Check permissions
Filters
Competency breakdown
Logs
Backup

📥 Restore

📥 Navigation

Help and documentation